| Am                                                    | Fiche Instruction F.2                    | Pôle Accueil                          |
|-------------------------------------------------------|------------------------------------------|---------------------------------------|
|                                                       | Personnel d'accueil                      |                                       |
| LABRESSE<br>HAUTES VOSGES<br>Station Classée Tourisme | Welogin – avoir / rembourseme<br>au comp | nt / suppression d'une vente<br>otoir |

En cas de demande de remboursement sur un produit ou erreur de double saisie de vente, il est possible de corriger ou annuler la vente. Cette opération doit être effectuée avant la clôture de caisse.

Pour cela : VENTES -> Liste des factures puis sélectionner Générer un avoir

| we' v     | entes + S      | Stocks + Clients + Statis | stiques . Chercher un n | nenu 🔻        |                |            |                     |                   |                     |                                                       |                  |                                             | <b>Д<sup>0</sup> ເ</b> → |
|-----------|----------------|---------------------------|-------------------------|---------------|----------------|------------|---------------------|-------------------|---------------------|-------------------------------------------------------|------------------|---------------------------------------------|--------------------------|
| ISTE DES  | FACTURE        | S                         | Statut                  |               | ▼ N° bon ďécha | inge       |                     |                   |                     |                                                       |                  |                                             | ₽ 🛛                      |
| * Facture | Da             | ate Client                | Code                    | Désignation   | Qté            | P.U. TTC R | emise % P.U.TTC Net | Montant           | Total facture       | Caisse (Magasin)                                      | Vendeur          | Type de facture                             | Actions                  |
|           | du<br>au       | 09-06-2023                |                         |               |                |            |                     |                   |                     | MAGASIN : Office *                                    | Tous les vendeur | • Tous •                                    | T                        |
| 23060116  | 09<br>15       | 9/06/2023<br>5:22:21      | IGNTOP25-1LB            | Carte IGN 361 | 8 OT 1         | 13,40 €    | 13,40 €             | 13,40 €           | 13,40 €             | . CAISSE DE VAGNEY<br>Office de Tourisme de<br>VAGNEY | Béatrice M.      | Facture                                     |                          |
|           |                |                           |                         | Quantité tota | le: 1          |            |                     | Total d           | es lignes affichées | : 13,40 €                                             |                  | Réimprimer le ticket                        |                          |
| ture pour | la recherche e | en cours.                 |                         |               |                |            |                     |                   |                     |                                                       |                  | Réimprimer le ticket sa<br>Envoyer par mail | ns prix                  |
| OTAL      | Chèque         | Chèque vacances           | Carte bancaire          | Espèces f     | lifférés Vire  | ement WE   | B Carte bancaire    | Chèque-Vacances C | onnect              | Chèque-Vacance                                        | rs Connect WEB   | Réimprimer la facture                       |                          |
| 3,40€     | 0,00€          | 0,00€                     | 0,00€                   | 13,40 €       | 0,00€ 0,       | 00€        | 0,00€               | 0,00€             |                     | 0,0                                                   | οe               | Generer un avoir                            |                          |
|           |                |                           |                         |               |                |            |                     |                   |                     |                                                       |                  |                                             |                          |
|           |                |                           |                         |               |                |            |                     |                   |                     |                                                       |                  |                                             | 6                        |

## Le programme demande confirmation

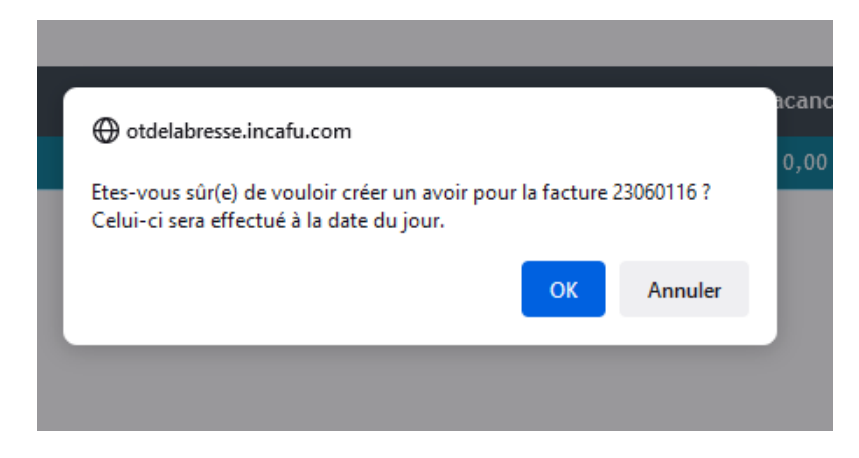

Le contenu de la facture s'affiche dans le panier mais les montants et les quantités sont en négatifs

| Date de création : 06/06/2023 | Version 1                 |              |
|-------------------------------|---------------------------|--------------|
| Date de mise à jour :         | Rédigé et/ou MAJ par : BM | Page I Sur Z |

| AM M                                                  | Fiche Instruction F.2                  | Pôle Accueil                                                             |  |  |  |
|-------------------------------------------------------|----------------------------------------|--------------------------------------------------------------------------|--|--|--|
|                                                       | Personnel d'accueil                    |                                                                          |  |  |  |
| LABRESSE<br>HAUTES VOSGES<br>Station Classée Tourisme | Welogin – avoir / remboursem<br>au con | Welogin – avoir / remboursement / suppression d'une vente<br>au comptoir |  |  |  |
| Fréquentation                                         |                                        | Vendeur : Cyril C, Séverine M. Hortense D. Béatrice M.                   |  |  |  |

|                         | 1 - Panier |          |                 |          |                 |            | 2 -           | Règlement      |                    |          |  |
|-------------------------|------------|----------|-----------------|----------|-----------------|------------|---------------|----------------|--------------------|----------|--|
| -1 Produit 🔳            | Synthèse 🃜 |          | Vider Le F      | Panier 🛍 | ▲ TIROIR CAISSE |            |               |                |                    |          |  |
| Désignation             |            | ) PU     | TOTAL           | Actions  | Quantité :      | • 1        | 0             |                | Code produit / cod | e-barres |  |
| Carte IGN 3618 OT       |            | -1 13,40 | -13,40          | ≡ 🛍      |                 | Catégories |               |                | Dates              |          |  |
|                         |            |          |                 |          |                 | Du         | Aujourd'hui f | au Aujourd'hui |                    |          |  |
|                         |            |          |                 |          | CARTE IGN       | TOPOGUIDE  | LIVRE         | SOUVENIR       | COSMETIQUE         | ACTIVITE |  |
|                         |            |          |                 |          | ADMIN           |            |               |                |                    |          |  |
|                         |            |          |                 |          |                 |            |               |                |                    |          |  |
|                         |            |          |                 |          |                 |            |               |                |                    |          |  |
|                         |            |          |                 |          |                 |            |               |                |                    |          |  |
|                         |            |          |                 |          |                 |            |               |                |                    |          |  |
|                         |            |          |                 |          |                 |            |               |                |                    |          |  |
| TOTAL À PAYER: -13,40 € |            |          | PASSER AU RÈGLE | MENT     |                 |            |               |                |                    |          |  |

Passer à l'onglet règlement, renseigner le mode de remboursement du client (ex espèces)

|                        |               | Vendeur : Cyril C. Séverine M. | Hortense D. Béatrice M. |                    |
|------------------------|---------------|--------------------------------|-------------------------|--------------------|
|                        | 2 - Règlement |                                |                         |                    |
| RESTE À PAYER : 0,00 € |               |                                | MULTI-PAYEURS           |                    |
| CHÈQUE                 | 0.00          |                                |                         |                    |
| CHÈQUE VACANCES        | 0.00          | Diff. :                        | 0.00                    |                    |
| DIFFÉRÉS               | 0.00          |                                |                         |                    |
| ► ESPÈCES              | -13.40        | Reçu                           | Rendu                   |                    |
|                        |               |                                |                         |                    |
|                        |               |                                |                         |                    |
|                        |               |                                |                         |                    |
|                        |               |                                |                         |                    |
|                        |               |                                |                         |                    |
| ANNULER L'AVOIR        |               |                                | VALIDER L'AVOIR         | Valider<br>1'avoir |
|                        |               |                                |                         | -                  |
|                        |               |                                | ?                       |                    |

Il reste plus qu'à éditer l'avoir pour le client

| Date de création : 06/06/2023 | Version 1                 |              |
|-------------------------------|---------------------------|--------------|
| Date de mise à jour :         | Rédigé et/ou MAJ par : BM | Page Z Sur Z |